### 健康照護系統登入路徑

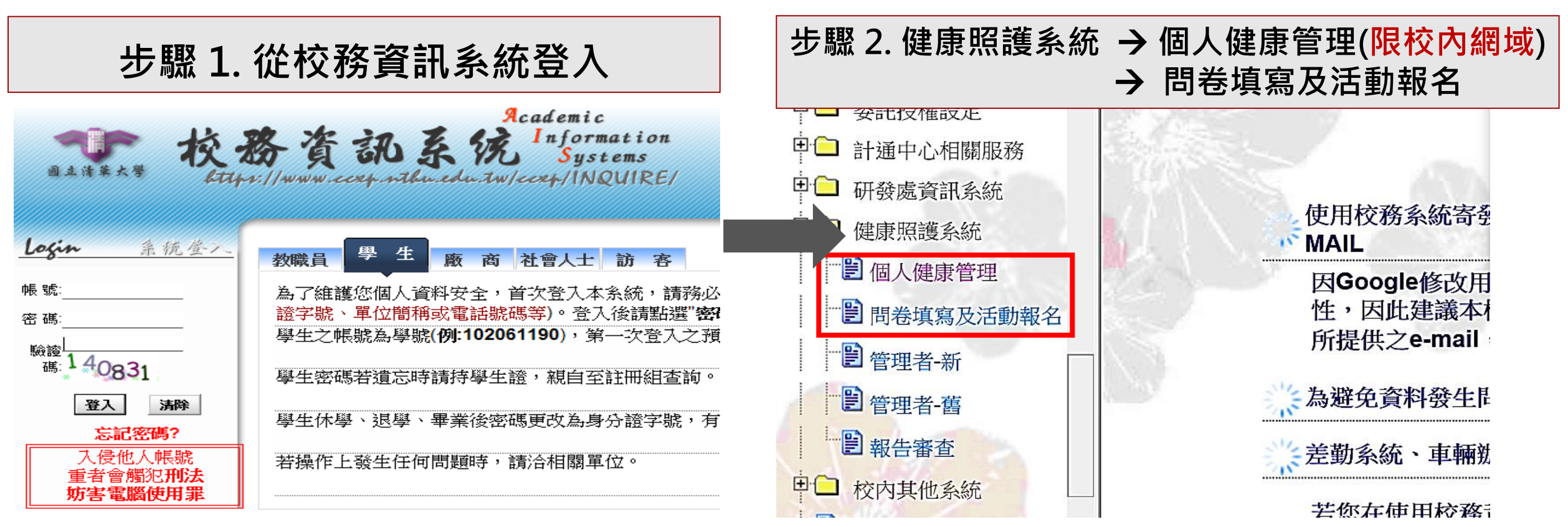

» 月曆

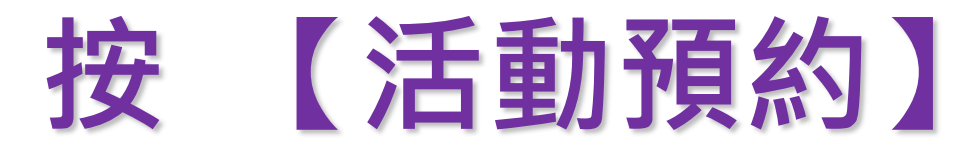

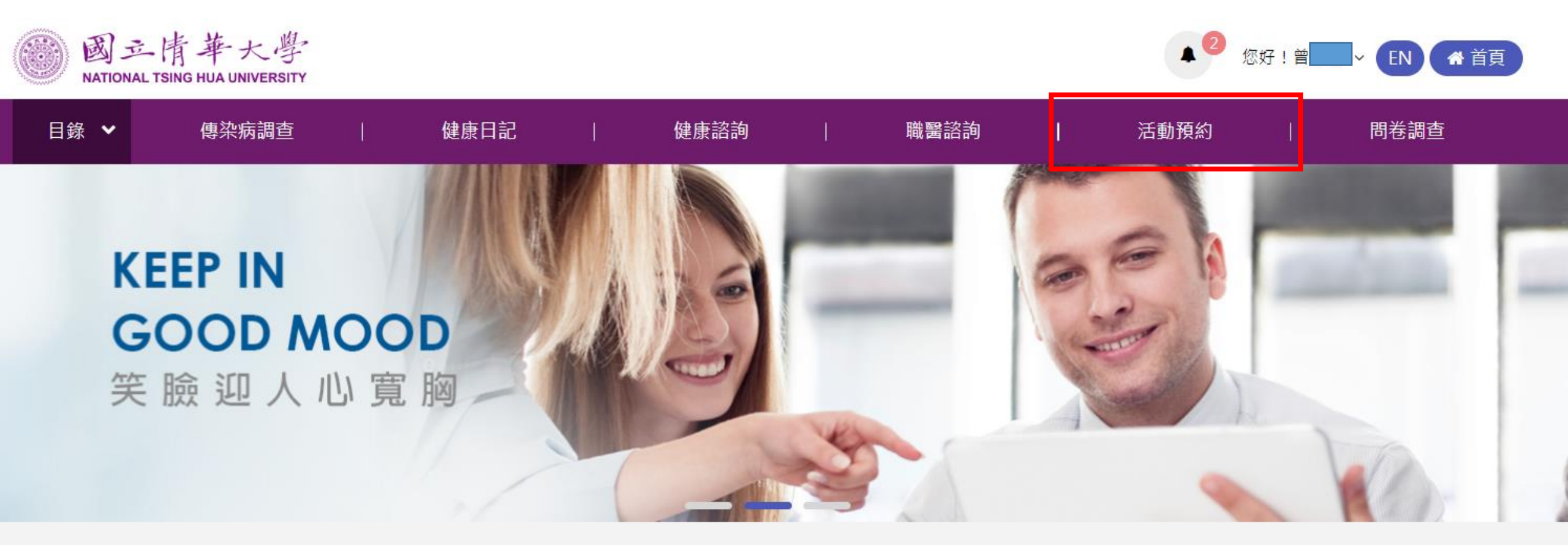

自主管理 為健康把關創造自己的未來

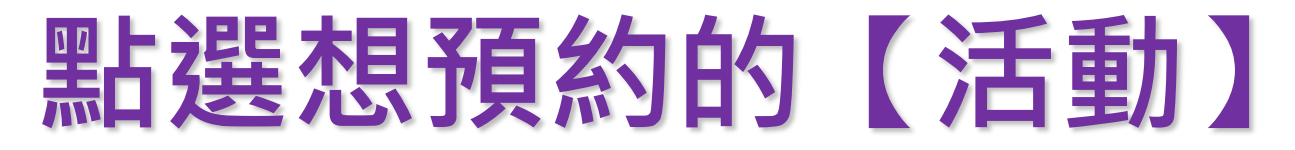

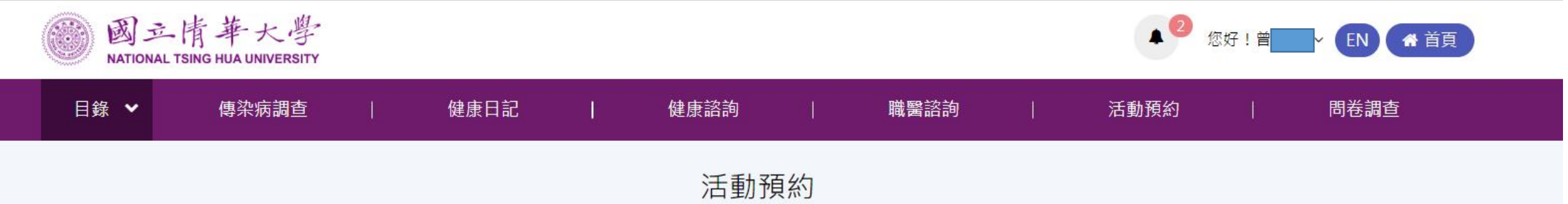

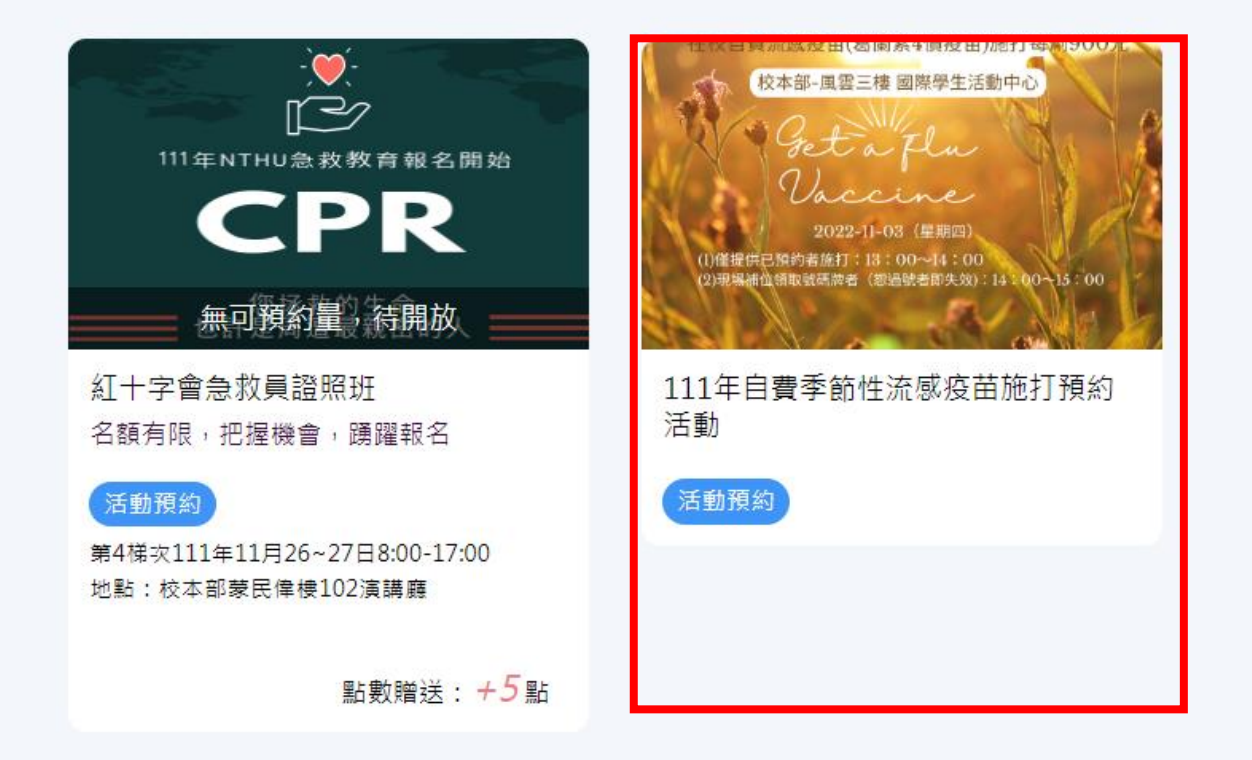

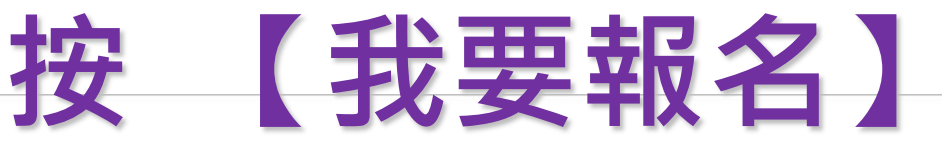

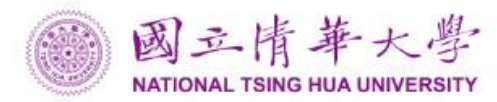

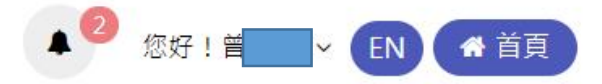

| 目錄 🖌 | 傳染病調查 | 1 | 健康日記 | 1 | 健康諮詢 | Ĩ | 職醫諮詢 | Ĩ | 活動預約 | 1 | 問卷調查 |
|------|-------|---|------|---|------|---|------|---|------|---|------|
| 活動預約 |       |   |      |   |      |   |      |   |      |   |      |

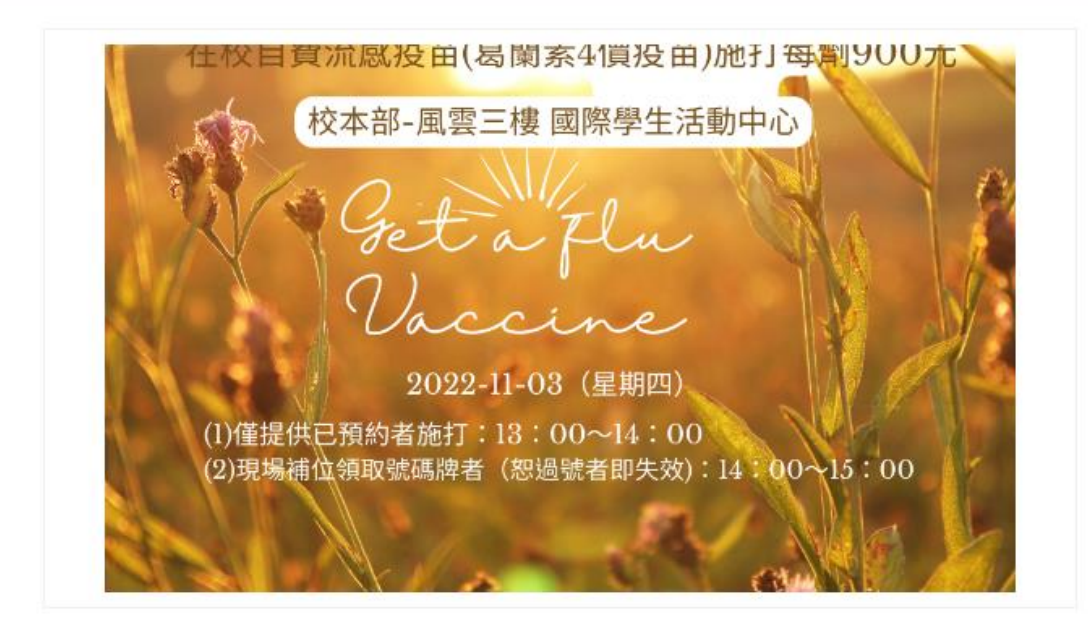

#### 111年自費季節性流感疫苗施打預約活動

| 2022-11-03(星期四)13:00-15:00                       |  |
|--------------------------------------------------|--|
| 地點:校本部-風雲三樓 國際學生活動中心                             |  |
| 活動地點: 校本部-風雲三樓 國際學生活動中心                          |  |
| 活動時間: 2022/11/03 下午01:00~02:00 僅提供已預約者施打;下午02:00 |  |
| ~03:00現場補位領取號碼牌者(恕過號者即失效)                        |  |
| 活動名額:150                                         |  |
| 剩餘名額:149                                         |  |

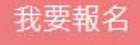

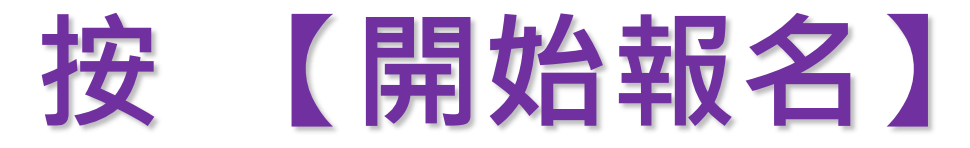

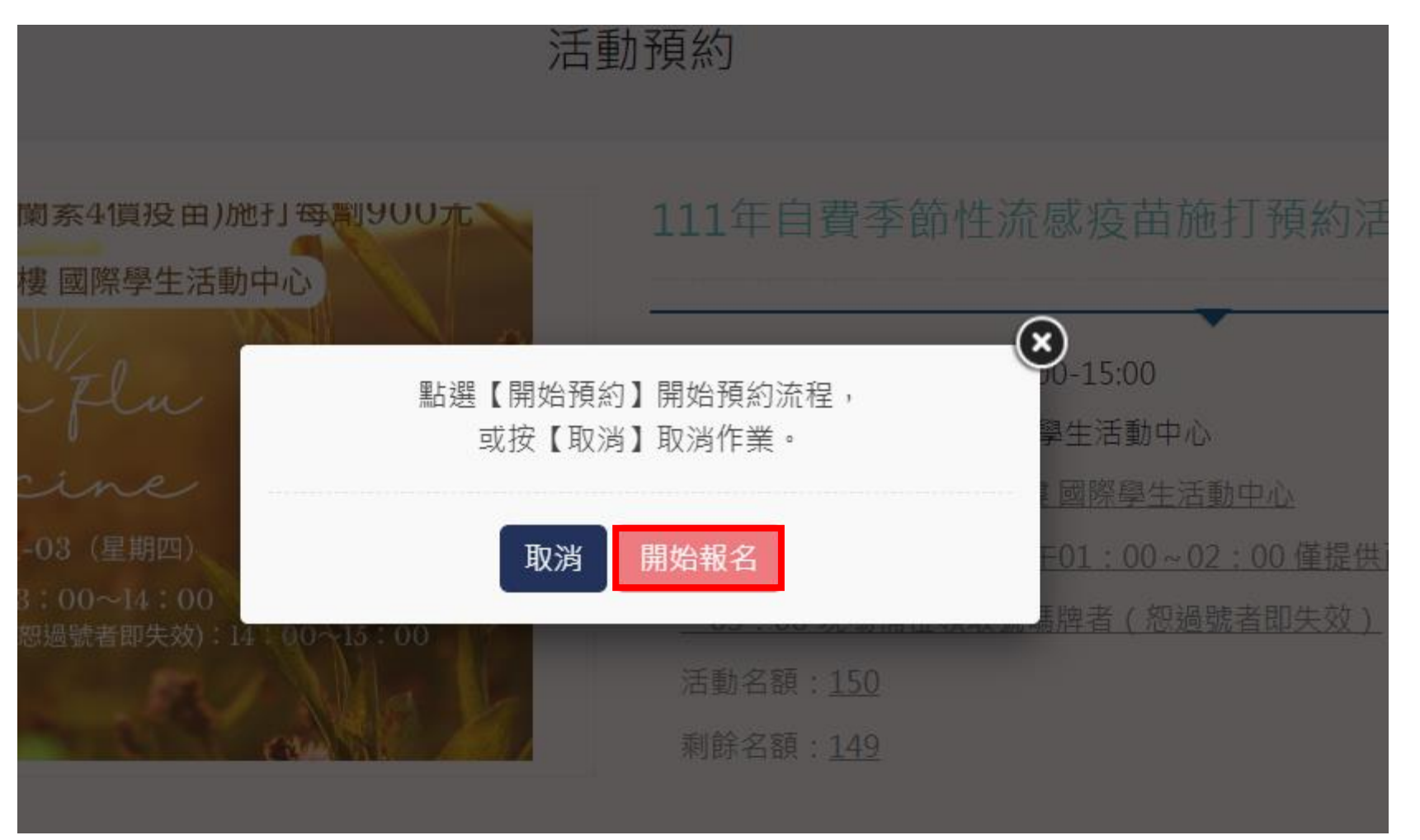

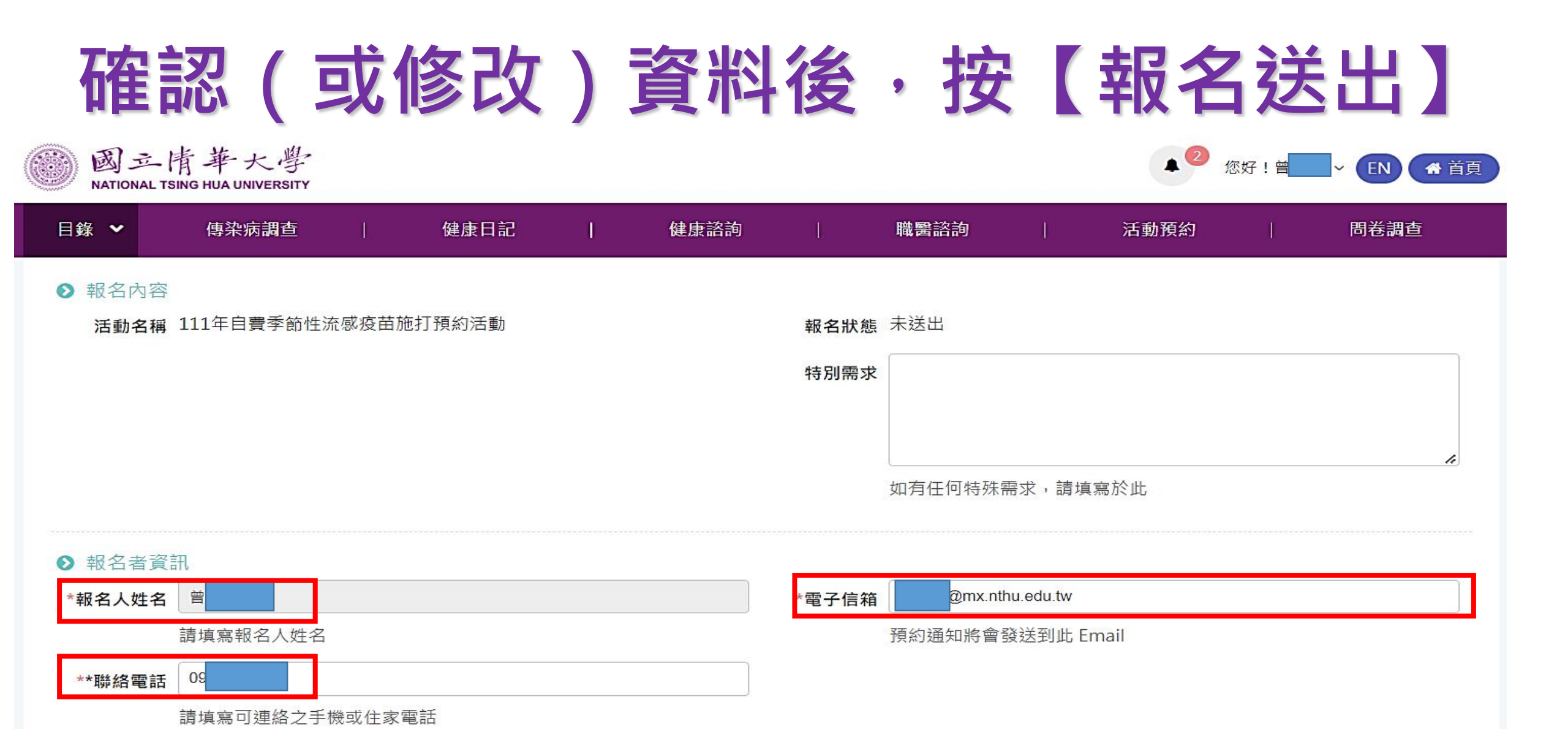

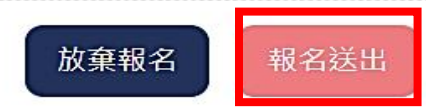

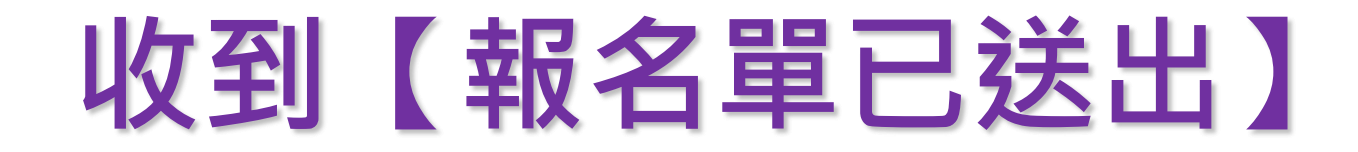

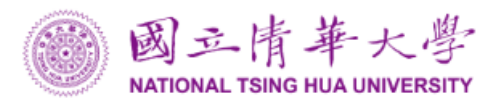

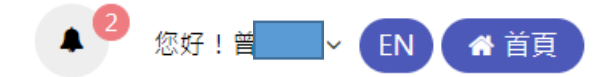

| 目錄 🖌                                         | 傳染病調查 | I | 健康日記 |  | 健康諮詢 | I | 職醫諮詢 | I | 活動預約 | I | 問卷調查 |  |
|----------------------------------------------|-------|---|------|--|------|---|------|---|------|---|------|--|
| 謝謝您!!您的活動報名單已送出!                             |       |   |      |  |      |   |      |   |      |   |      |  |
| 本筆報名編號:D22101700001,                         |       |   |      |  |      |   |      |   |      |   |      |  |
| 報名通知已發送至您的電子郵件: <mark>@mx.nthu.edu.tw</mark> |       |   |      |  |      |   |      |   |      |   |      |  |

#### ▶ 報名內容

| 報名編號         | 活動名稱                | 報名狀態   |
|--------------|---------------------|--------|
| D22101700001 | 111年自費季節性流感疫苗施打預約活動 | 已申請    |
|              |                     | 前往報名查詢 |

# 【取消報名】

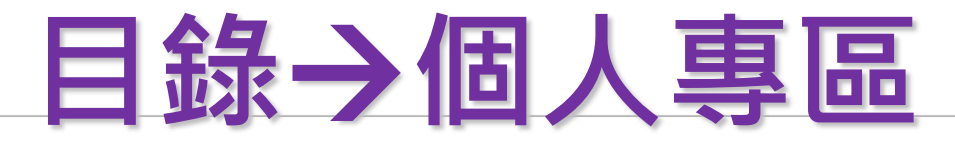

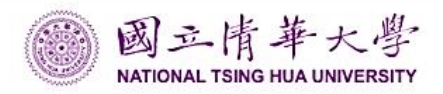

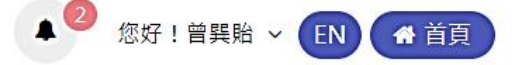

自注目(

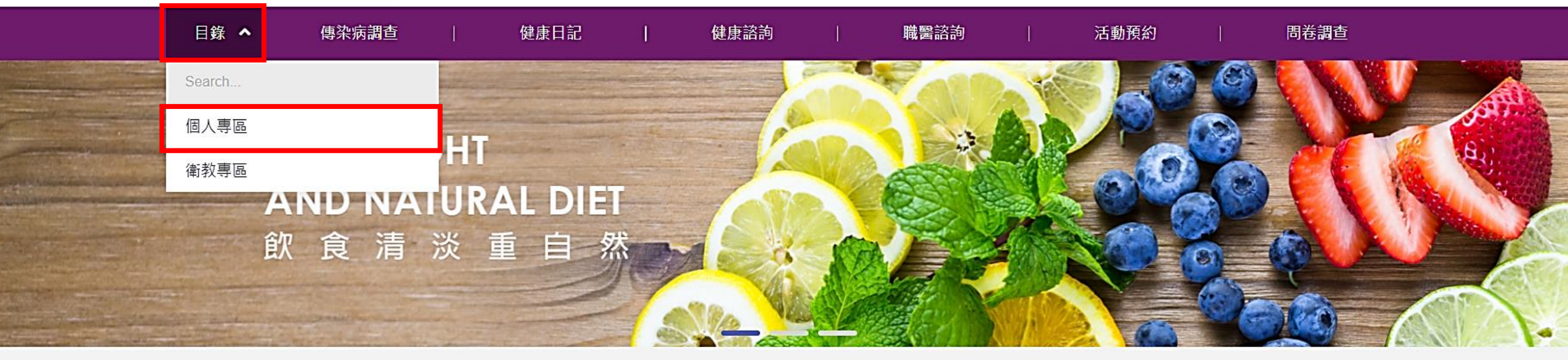

自主管理 為健康把關創造自己的未來

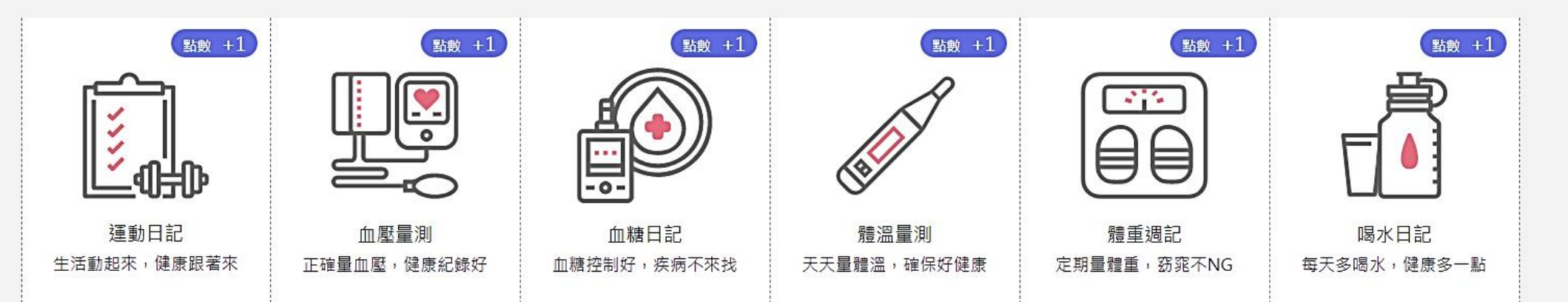

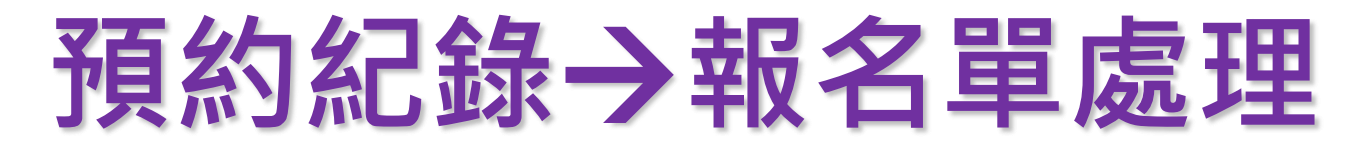

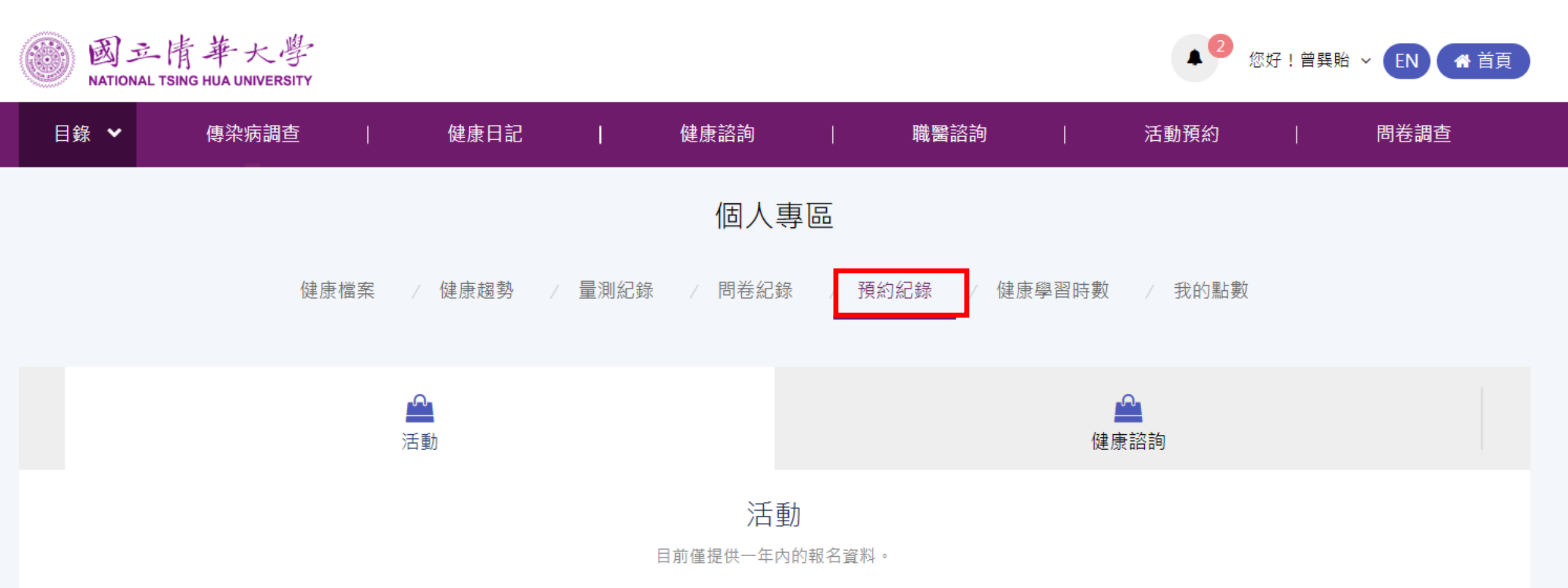

| 報名編號                          | 活動名稱/報名場次           | 報名需知 | 處理狀態     |
|-------------------------------|---------------------|------|----------|
| D22102000044<br><u>查看完整內容</u> | 111年自費季節性流感疫苗施打預約活動 | 報名需知 | 已申請報名單處理 |

## 【取消報名】

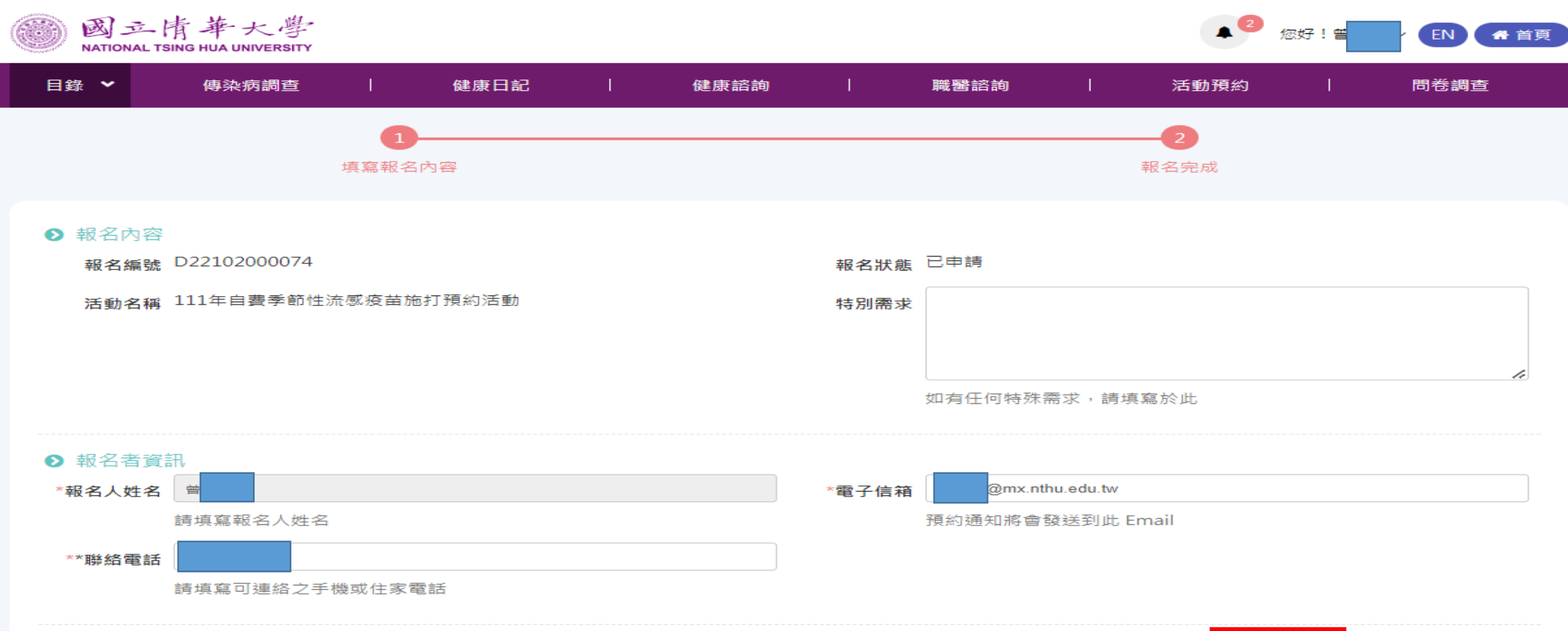

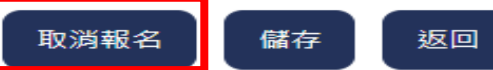